## **Do** ~ Loop

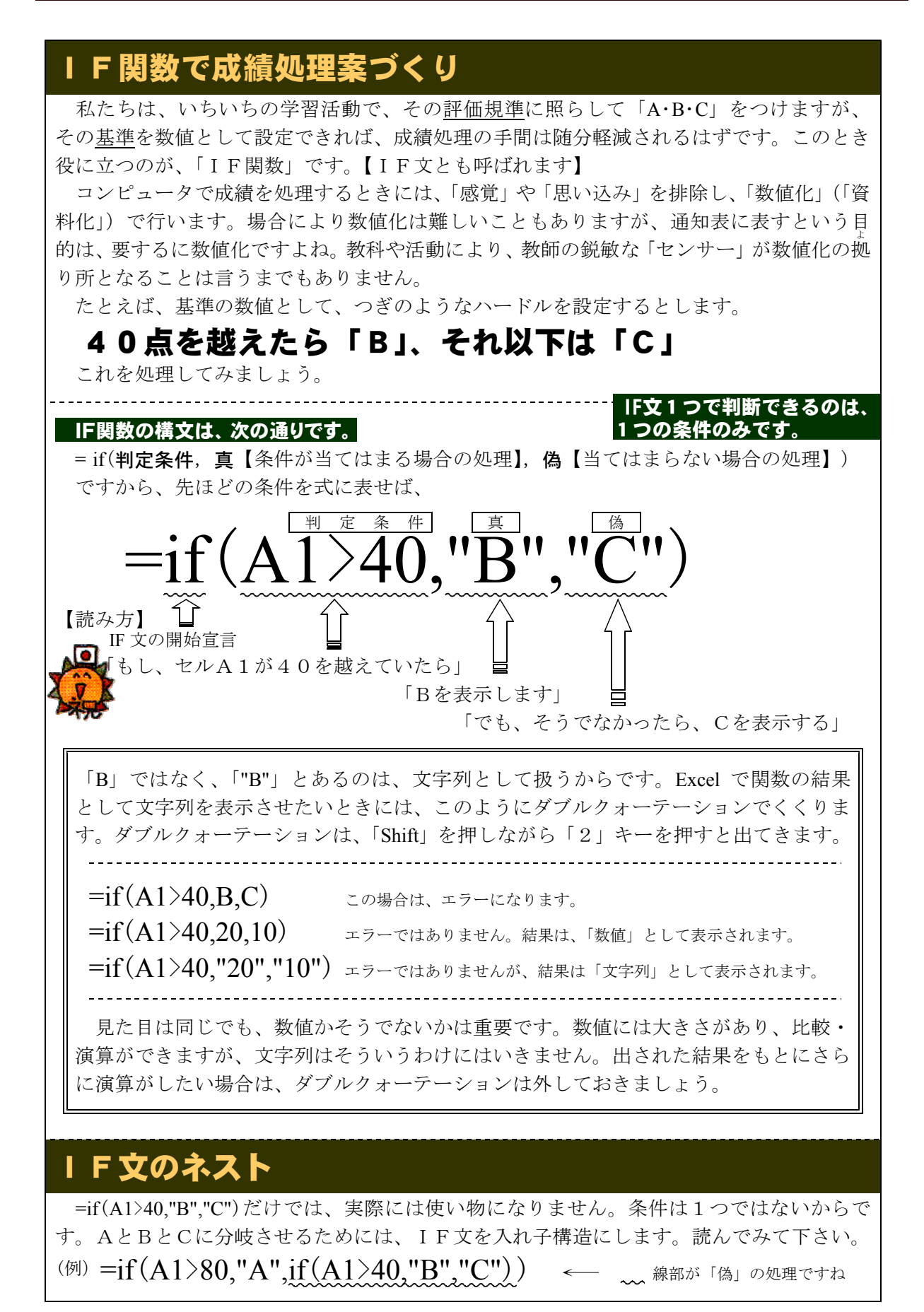